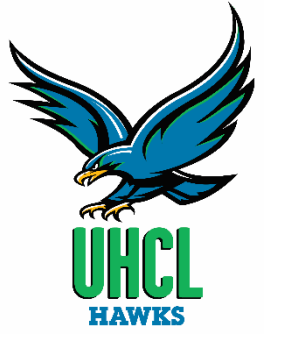

# How to Apply for UHCL Scholarships

International Education Award Fee (Study Abroad)

#### Before you start!

You will need your User ID (your student ID number) and Password to access E-Services.

### What is your User ID?

Your User ID is your student ID number.

### **Forgot your User ID?**

- 1. Click on the <u>Request My User ID</u> link on the <u>E-Services</u> login page.
- 2. Click the Accept button under Terms and Conditions.
- 3. Enter Requested Information. You will be asked to answer one of two questions for validation.
- 4. Click on Get My User ID
- 5. Your User ID will be displayed and you may click on GO TO LOGIN page to login.

#### **Forgot your Password?**

- 1. Click on the Request A New Password link on the <u>E-Services</u> login page.
- 2. You will be prompted for your User ID. Click on Continue.
- 3. You will be prompted to complete the designated validation question.

4. Click on Email New Password. Your password will be sent to the designated preferred email address.

# Log into E-Services at <a href="https://www.uhcl.edu/eservices/">https://www.uhcl.edu/eservices/</a>

Enter your User ID Enter your password Click on Sign In

### **Click on UHCL E-Services**

| E-Services                         |                                                                                                    |  |  |
|------------------------------------|----------------------------------------------------------------------------------------------------|--|--|
| Faculty and Staff How-to Documents | E-Services                                                                                                    |  |  |
| Students How-to Documents          | <ul> <li>UHCL Online Location Notice</li> <li>UHCL Online program students – Search for classes under the UHCL Online location code.</li> <li>Students not enrolled in an online program - Search for online classes under the UH-Clear Lake location code.</li> </ul> |  |  |
|                                    |                                                                                                    |  |  |
|                                    | September 30, 2015                                                                                                    |  |  |
|                                    | Due to new VISA and MasterCard regulations beginning November 1, 2015 credit card payments will only be accepted online.                                                                                                    |  |  |
|                                    | Eservices Maintenance Schedule                                                                                                    |  |  |
|                                    | E-Services is available 24 hours a day except on Sundays from 6 a.m. to 2 p.m.                                                                                                    |  |  |
|                                    | E-Services / HRMS / PASS Login           Students         Faculty and Staff                                                                                                    |  |  |
|                                    | User ID:<br>Password:<br>Login using your UHCL username or 7-Digit Student/Employee ID Number<br>Example: hunterh or 1234567<br>Lookup UHCL username<br>Request A New Password?<br>Request My User ID<br>Sign in                                                       |  |  |

### **Click on Admissions**

| ▼ Student Home        |               |                    |                |                      |
|-----------------------|---------------|--------------------|----------------|----------------------|
| Student Communication | n Center Stud | lent Announcements | Student Center | Personal Information |
| <b>-</b>              |               |                    | <u> </u>       |                      |
| Financial Aid         | Adm           | issions            |                |                      |
|                       |               |                    |                |                      |

# Click on Apply for UHCL Scholarships

# University of Houston 🔀 Clear Lake

| Thu, Jan 29, 15 2:02 PM Kazi,Zafre                                                               |                                                    |                                                           |
|--------------------------------------------------------------------------------------------------|----------------------------------------------------|-----------------------------------------------------------|
| Learner Services                                                                                 |                                                    |                                                           |
| Admissions                                                                                       |                                                    |                                                           |
| Apply for admission and check your application status.                                           |                                                    |                                                           |
| Application Status<br>View your application status                                               | Application Fee Payment<br>Application Fee Payment | Apply for UHCL Scholarship<br>Apply for UHCL Scholarships |
| Class Search/Browse Catalog<br>Use search criteria to find a class or browse the course catalog. |                                                    |                                                           |

**Do not** fill in any information

Click on "Show me all scholarships I am eligible for" and Search

You will see the scholarships for which you may be eligible (IEFA should be listed)

### Financial Aid

### Search for Scholarships

| Search Criteria                                         |      |
|---------------------------------------------------------|------|
| Institution 00759                                       |      |
| Career V                                                |      |
| Acad Prog                                               |      |
| Acad Plan                                               |      |
| Minimum GPA<br>Required                                 |      |
| Show me all scholarships I am eligible for              |      |
| Search Clear Criteria                                   |      |
| International Education Fee Award (IEFA) <b>Details</b> | Appl |
|                                                         | 1-1- |

Click on **details** to see criteria of the scholarship.

# Do NOT Apply at this time!!!

Once you click on "apply" you cannot get back to the specific schoalrship you are working on.

| Scholarship Title           | Internatioal Education Fee Award                                                                                                    |
|-----------------------------|----------------------------------------------------------------------------------------------------|
| Major                       | Any UHCL Degree Plan                                                                                                    |
| GPA                         | Academic merit will be a factor                                                                                                    |
| Status                      | Undergraduate and graduate students enrolled at UHCL and in academic good<br>standing<br>Valid education abroad experiences, credit-bearing & recognized by UHCL<br>Provost's Office                                                                               |
| Financial Need              | Financial Aid is not a factor                                                                                                    |
| Specifics                   | Examples of acceptable programs but not limited to: faculty led study abroad,<br>independent study abroad & direct enrollment in language/cultural study or<br>volunteer/unpaid internship abroad.                                                                 |
| Additional<br>Documentation | Essay, 2 page max, on your interest in specific study abroad program & how it relates to current degree and processional goals.<br>One letter of recommendation from UHCL faculty.<br>Independent study requires confirmation of acceptance from host institution. |

Either print the criteria page or note the Additional Documentation that you are required to upload.

Once you have prepared your essay and have one letter of recommendation, a completed budget sheet and confirmation of acceptance to program (if independent study) go back to

Apply for scholarships

Click on "Show me all scholarships I am eligible for" and Search

### **Financial Aid**

# Search for Scholarships

| Search Criteria         |                                |         |   |
|-------------------------|--------------------------------|---------|---|
| Institution             | 00759                          |         |   |
| Career                  | ~                              |         |   |
| Acad Prog               | Q                              |         |   |
| Acad Plan               | Q                              |         |   |
| Minimum GPA<br>Required |                                |         |   |
| ✓ Show me all           | scholarships I am eligible for |         |   |
| Search                  | Clear Criteria                 |         |   |
|                         |                                |         |   |
| International Edu       | cation Fee Award (IEFA)        | Details | A |

Details

You may now click on Apply

Your personal information will automatically

populate. Select 2018 for the Aid year

Answer questions in space provided

Upload / attach documents

Submit

| io Demo                                                                                                    |                                         |
|----------------------------------------------------------------------------------------------------|-----------------------------------------|
| ID Name                                                                                                    |                                         |
| Addresses                                                                                                    | Find   View All First 🖬 1 of 2 🖸 Last   |
| Address                                                                                                    | City · + =                              |
| -                                                                                                    | State                                   |
| Туре                                                                                                    | Postal                                  |
| Lmail                                                                                                    | Phone                                   |
| Academics                                                                                                    | Find Move All First 🖬 1 of 2 🖸 1 ard    |
| Admit Term                                                                                                    | Approval Date                           |
| Acad Prog                                                                                                    | Prog Status                             |
| Acad Plan                                                                                                    | Residency                               |
| Last School                                                                                                    |                                         |
| Ald Year                                                                                                    | J                                       |
| uestions                                                                                                    |                                         |
| re you related to any member or the board or<br>gents of the college or university or its system<br>bards? (Please indicate yes or no) Current<br>bard members can be found at:                                                                       | yes or no                               |
| ist the country in which your study abroad rogram takes place                                                                                                    | list the country                        |
| st the dates & duration of your study abroad regram.                                                                                                    | list the dates of your trip             |
| your program faculty led or independent?                                                                                                    | answer the question                     |
| your progaram is independent, submit the<br>onfirmation of acceptance from the host<br>istitution. Attach your document below<br>sing .doc, .docx or PDF format.                                                                                      | upload confirmation if independent stud |
| ubmit one recommendation letter. Attach your ocument below using .doc, .docx or PDF format.                                                                                                    | upload letter                           |
| ubmit your 2 page (max) essay on your interest<br>the specific study abroad program & how it<br>slates to your current degree plan and<br>rocessional goals. Typed and double spaced.<br>ttach your document below using .doc, .docx or<br>DF format. | upload essay                            |
| pload completed Budget for Study Abroad. Form<br>an be found at: www.uhcl.edu/scholarships ><br>hternational Education Fee Award. Attach your<br>udget document below using .doc, .docx or PDF<br>prmat.                                              | upload budget sheet                     |
| ile Attachments                                                                                                    |                                         |
| le types allowed for upload: .DOC .DOCX .PDF                                                                                                    |                                         |
| aximum file size (in Kilobytes): no limit                                                                                                    |                                         |
| aximum number of attachments: 4                                                                                                    |                                         |
| View All                                                                                                    | 🖾 🛛 First 🚺 1-4 of 4 🖸 Last             |
| 1                                                                                                    | Add Attachment Vie Delet                |
| 2                                                                                                    | Add Attachment                          |
|                                                                                                    | Add Allashmant 35ml Date                |
| 3                                                                                                    | Add Attachment                          |
| 4                                                                                                    | Add Attachment View Delet               |

# Your confirmation will pop up

**Financial Aid** 

### Confirmation

Your application has been successfully submitted.

Return

If you have questions email: trevino@uhcl.edu